# Presentation booklet of the server on the pilot application « delta Niger »

Deliverable number : D18 Nature:P Contractual Date of Delivery: t + 36 Task WP4 : Implementation of operational systems for the pilot operations

> Nom du rédacteur Pierre Morand (IRD-France) NB : IRD = ex-ORSTOM

This document forms the deliverable D18.

# Le site web Observatoire de la pêche dans le delta intérieur du Niger

[http://www.ier.ml/peche et http://www.orleans.ird.fr/ext/pechedcn]

## 1. Présentation générale

Ce site web est l'outil de dissémination des informations produites par "l'Observatoire de la pêche dans delta intérieur du Niger", basé au Centre Régional de la Recherche Agronomique de l'IER, à Mopti (Mali). La finalité de cet observatoire est de donner aux pouvoirs publics et aux collectivités locales - notamment celles mises en place dans le cadre de la récente décentralisation - une meilleure perception de la situation du secteur pêche dans la région deltaïque, de façon à ce que leur capacité de décision s'en trouve améliorée. Concrètement, il s'agit d'une part de permettre un ajustement plus rapide et plus sûre des politiques d'intervention, d'autre part de donner un point d'appui informé et indépendant au dialogue régional intra et intersectoriel, notamment sur les questions de conflits d'accès et de réglementations d'usage des ressources. Par ailleurs, les résultats de cet observatoire sont utilisées par l'ensemble de la communauté scientifique intéressée par les pêches artisanales et par leurs problèmes de gestion et de développement.

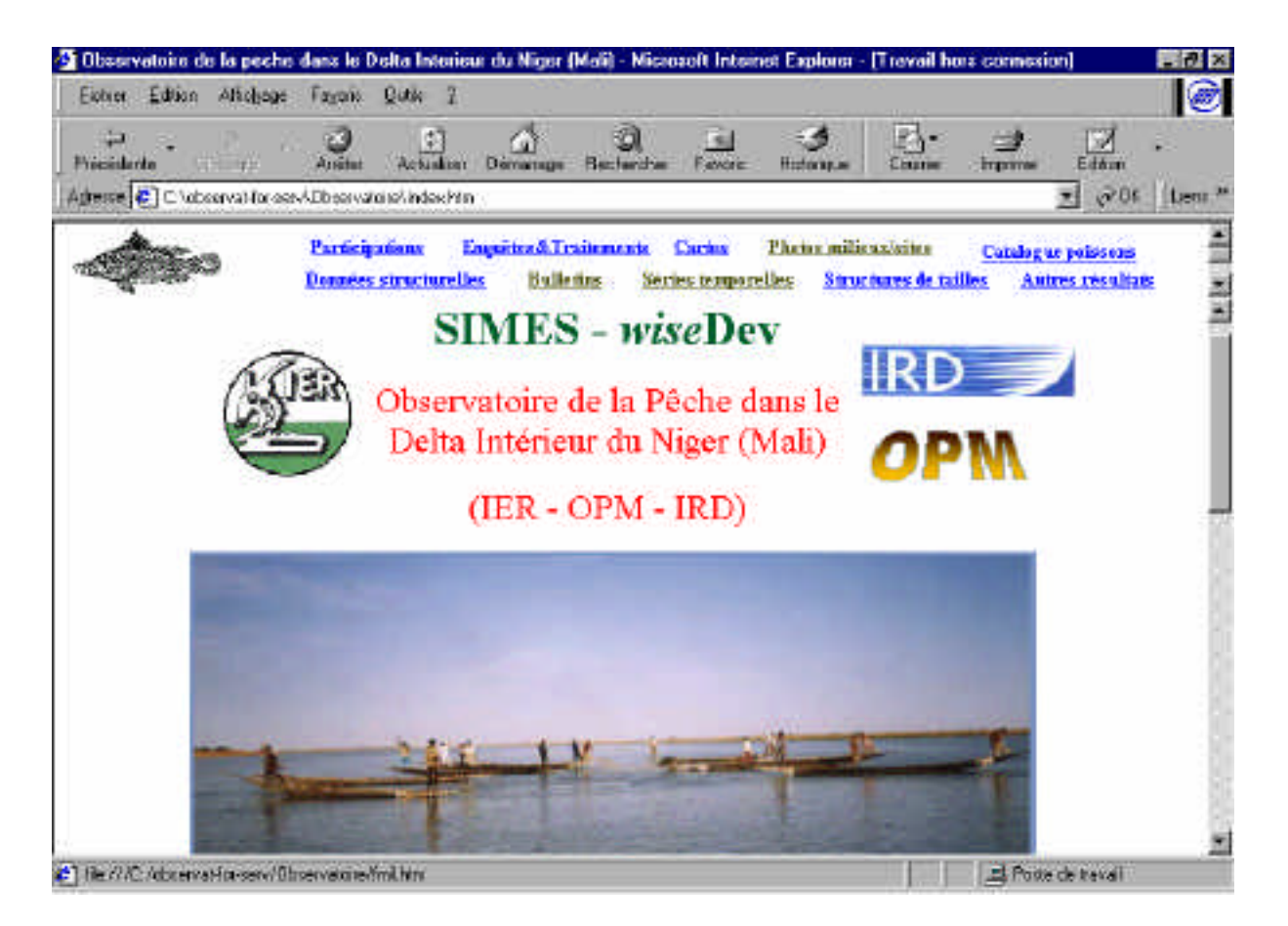

La partie inférieure de la page d'accueil (non visible sur cette sélection d'écran) comprend notamment des liens vers les autres sites SIMES et vers les sites institutionnels parents.

### 2. Système de navigation

Sur la quasi-totalité des pages du sites apparaît un menu horizontal supérieur permanent, composé de dix entrées qui sont réparties en deux lignes:

- Les cinq entrées de la ligne supérieure renvoient à une série de meta-informations sur les ressources humaines et financières impliquées, sur le cadre méthodique et sur le géoréférencement, ainsi qu'à des vues panoramiques et à un catalogue des espèces de poisson.
- Les cinq entrées de la ligne inférieure dirigent l'utilisateur vers des données structurelles (*i.e.* peu ou pas évolutives), vers les pages du bulletin semestriel, vers des indicateurs sur les dynamiques (généralement présentés sous forme de séries temporelles), et enfin vers des résultats d'analyses originales, d'intérêt scientifique, des données acquises dans le cadre de l'observatoire.

Grâce à ce système, on peut accéder depuis un point quelconque du site à n'importe quelle autre information du site à l'aide de deux (ou trois) *double-click* : le premier sur un terme de la barre de menu du haut, le second sur le sous-menu contextuel de gauche, et parfois un troisième qui se fera alors dans le corps de la page.

#### 3. Informations sur le cadre méthodique

C'est ainsi par exemple que des informations sur le cadre méthodique et instrumental de l'observatoire sont accessibles par l'entrée "Enquêtes et Traitements", qui fait apparaître un sous-menu en trois termes dans la partie gauche de l'écran. Ce sous-menu permet, entre autres choix possibles, d'accéder à un descriptif des enquêtes puis aux formulaires utilisés par ces différentes enquêtes.

|        | Méthodologie du Sui<br>Eictrer Edition Altio | ivi -<br>boge | Mica<br>Fa | wali Inta<br>wais Qu        | niti t<br>tik  | 2       | onsr - [Frava             | il hois connea                         | ion]                   |                                   |                           |                      |                             |       |
|--------|----------------------------------------------|---------------|------------|-----------------------------|----------------|---------|---------------------------|----------------------------------------|------------------------|-----------------------------------|---------------------------|----------------------|-----------------------------|-------|
|        | ia<br>Principlerte<br>Agresse € ⊂ \observat  | i<br>laces    | A<br>avAD  | anites (7                   | (1)<br>Letual  | autorio | - Carrierage              | )<br>Bectentre                         | <u>fel</u><br>Feore    | J.                                | E.                        | )<br>Improve         | Eddan                       | Ite   |
|        | -                                            |               | B<br>De    | uticipatie<br>naées stra    | M.<br>Ar Thurs | E       | aquiteedi Tra<br>Dullet   | idementa <mark>Ca</mark><br>ina Sèries | rina Li<br>iengareller | hadar milâ<br>1 <mark>Stra</mark> | ensínites<br>etnes de tai | Catalogs<br>lles Aut | e peizzone<br>res résultats |       |
|        | Hourgage                                     |               | Ē          |                             |                | È       | SLIDER                    | vi amonat:                             |                        |                                   | Technis                   | ques de péche        | postiquées due              | eat 1 |
| louble | Schema du synteme<br>d'information           | 11 . Call     | Re         | Nom du<br>chef de<br>ménage | Ano<br>N'      | s       | ayan finingi<br>d'annoise | lien pinicédent<br>d'installation      | minage<br>complet?     | +12ans<br>H-F                     | Terhesique<br>principale  | Frequence.           | Technique<br>secondaire     | P     |
|        | Les anguéne                                  |               | 1          |                             |                |         |                           |                                        | _                      | -                                 |                           |                      | -                           | Ŧ     |
|        | Le Bulletin                                  |               | 3          |                             |                |         | 1                         |                                        |                        |                                   |                           |                      | 1                           | ł     |
|        |                                              |               | 5          |                             |                |         |                           |                                        |                        |                                   |                           |                      | 1                           | Ŧ     |
|        |                                              |               | 7          |                             |                |         |                           | 1                                      | ļ –                    | -                                 |                           |                      | 1                           | ļ     |
|        |                                              |               | -          |                             |                |         |                           | 1                                      |                        | -                                 |                           |                      | -                           | T     |
|        |                                              |               | he         | ana a                       | 1.50           |         | 4.4                       | 1000                                   |                        |                                   |                           |                      |                             |       |

Sur cette sélection d'écran apparaît le formulaire utilisé par le module d'enquête "recensement des présences et des types d'activités des ménages", qui se déroule bimestriellement et de façon exhaustive.

#### 3. Accès à différents ensembles de vues photographiques

A partir de l'entrée « photo et panoramas », on accède à des vues sur un certain nombre de sites de barrages de pêche ainsi qu'à une série de panoramas réalisés de façon bimestrielle à partir de points fixes. Le choix de ces panoramas s'effectue dans la partie supérieure de la page ; les panoramas successivement choisis s'affichent alors dans les deux cadres inférieurs. Les *scrolls* de ces cadres peuvent être manipulés pour permettre une superposition quasi exacte des panoramas et pour pouvoir ainsi apprécier l'évolution du paysage (ici octobre 1998 en haut, au moment de la crue, et février 1999 en bas, en fin de décrue).

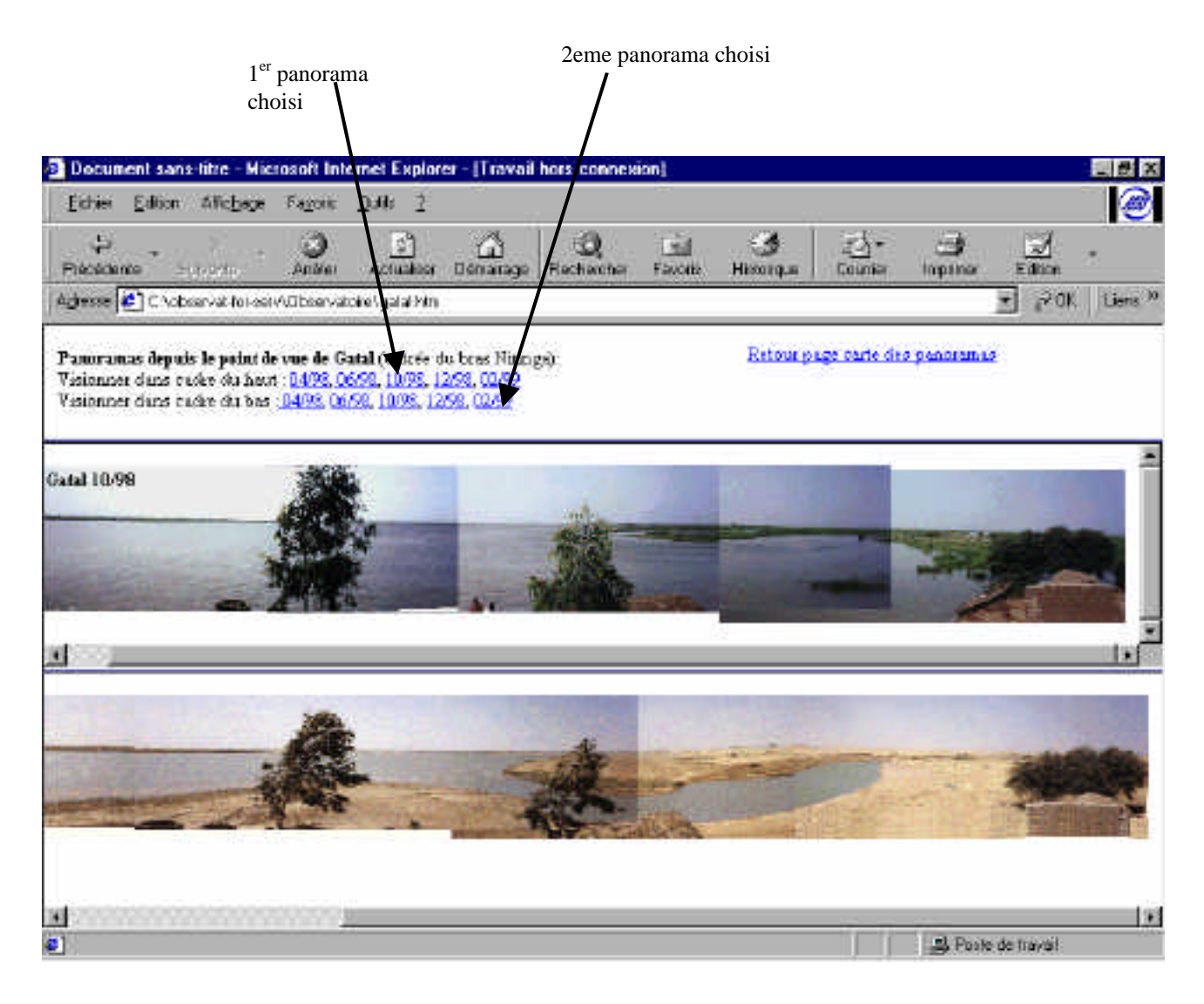

La comparaison de ces deux panoramas, photographiés à quatre mois d'intervalle, montre la rapidité de changement du paysage lors de la décrue : le niveau d'eau a baissé de près de 5 mètres et la végétation herbacée s'est complètement desséchée.

#### 4. Catalogue d'informations taxonomiques sur la ressource

Des références aux espèces de poissons sont présentes un peu partout dans l'ensemble des pages du site. Mais les descriptions *sensu stricto* des espèces sont regroupées dans un catalogue qui fait office de petite base de connaissance interne à l'observatoire

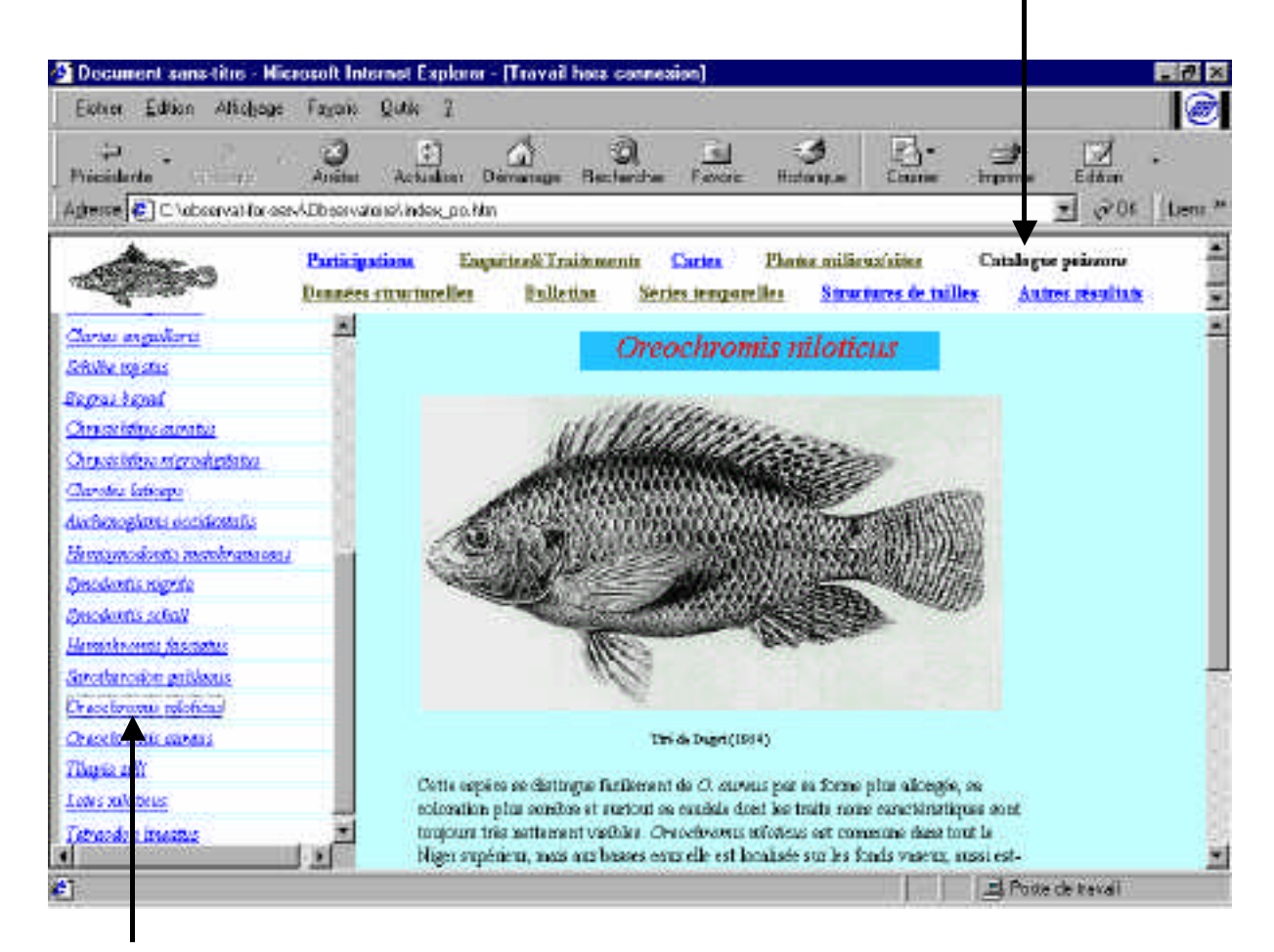

appel du catalogue

choix de l'espèce

L'espèce *Oreochromis niloticus*, vulgairement appelé « tilapia » ou même « carpe », est l'une des principales espèces pêchées. Les pièces de plus de 15 cm de cette espèce sont particulièrement appréciées par les clients des bars et petits restaurants qui se multiplient dans les villes.

#### 5. Données structurelles sur le cadre géographique et social : ex. : la base « villages et campements »

En 1995, au moment du lancement de l'observatoire, les sites d'habitat des trois zones de suivi ont été l'objet d'un recensement exhaustif, avec une collecte d'information sur leur histoire, leur peuplement, leur cadre physique et leur position sociale. Ces renseignements sont regroupés dans une base de données qui est intégralement disponible sur le web sous forme de 72 fiches de village/campement. On accède aux fiches descriptives des différents villages et campements par le choix de la zone de suivi puis par une carte cliquable.

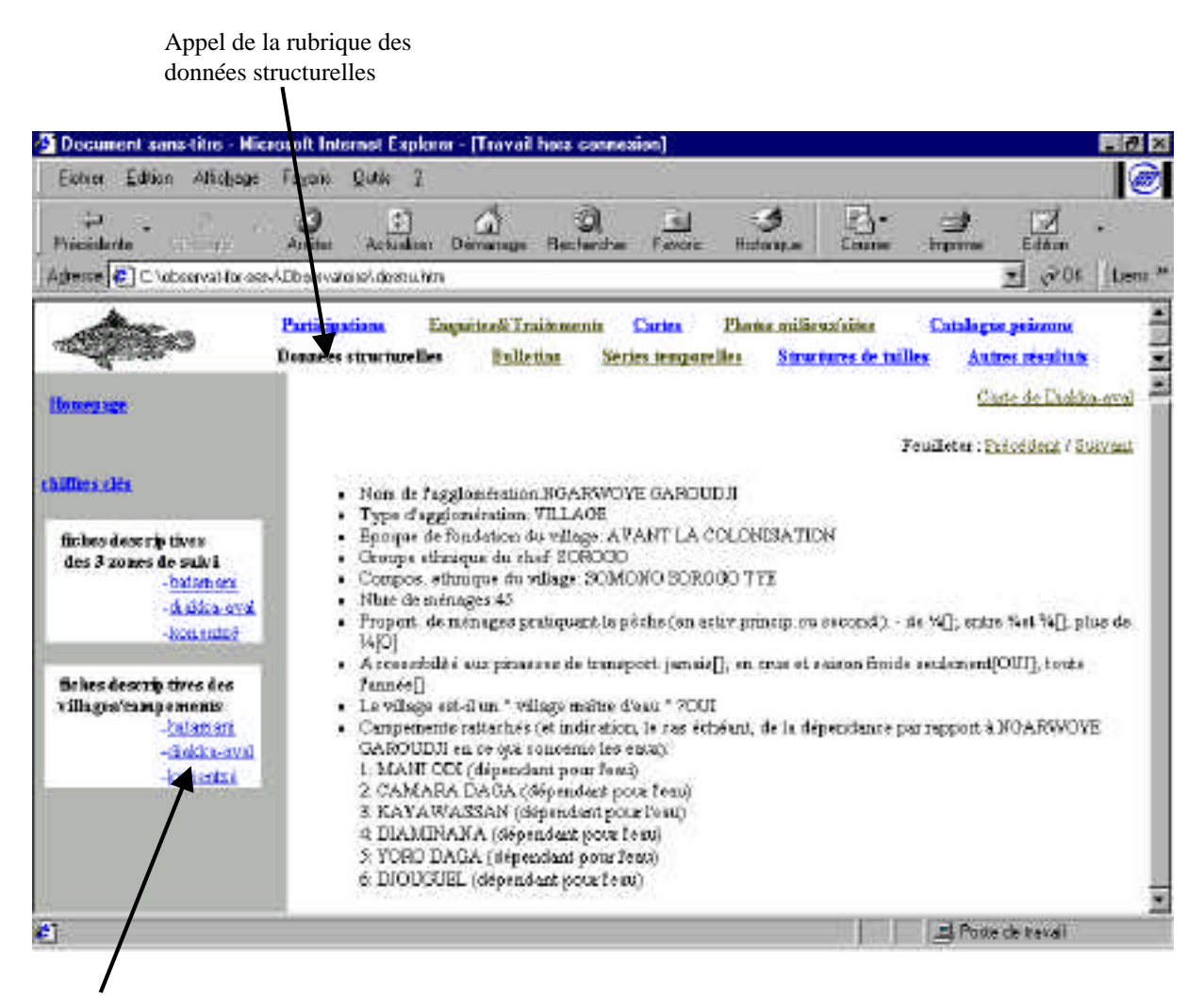

Choix d'une zone de suivi

La fiche de ce village fait apparaître qu'il a été fondé au siècle dernier et que la majeure partie de ces 45 ménages résidents sont susceptibles de pratiquer la pêche. Il apparaît aussi que ce village abrite une autorité sociale importante qui contrôle les eaux (c'est-à-dire la ressource halieutique) de nombreux campements situés dans un rayon de plusieurs kilomètres.

#### 6. Le bulletin de demi-campagne, à fréquence semestrielle

Les enquêtes régulièrement effectuées dans les villages/campements et sur les sites de retours de pêche des trois zones de suivi viennent alimenter régulièrement la base de données qui est située au C.R.R.A. de l'IER à Mopti. Le traitement de ces données, à l'aide de l'application Foxpro « SIPdelta T », permet de produire deux fois par an un bulletin en formats papier et électronique, qui se retrouve ensuite dans le site de l'observatoire. Ce bulletin contient des informations d'un niveau de détail assez fin qui permettent d'appréhender, en quelques clics, la conjoncture vécue par le secteur pêche dans telle ou telle zone.

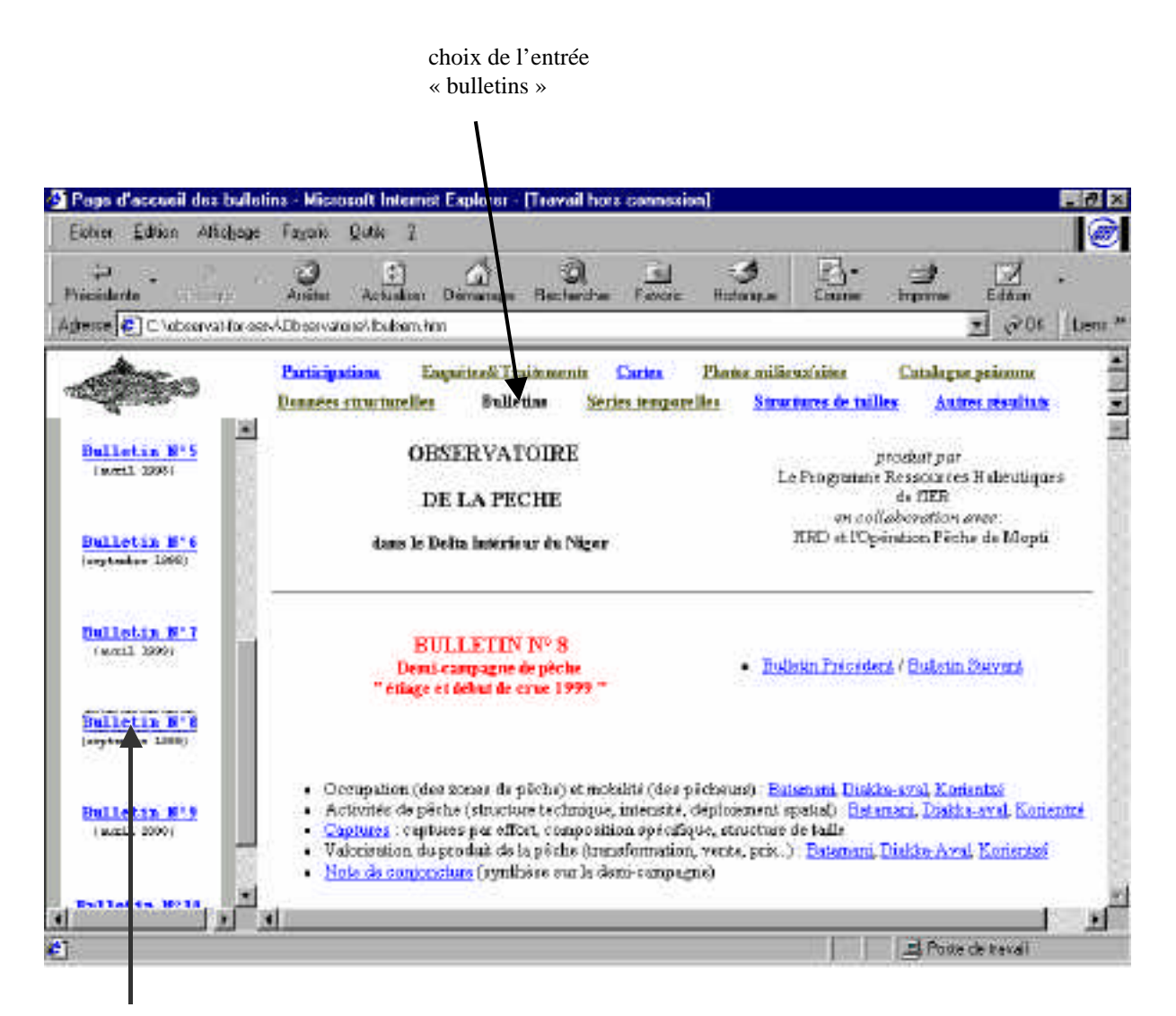

choix du numéro de bulletin La page d'accueil de chaque bulletin permet d'accéder à quatre thèmes ainsi qu'à une note de conjoncture synthétique. La plupart des thèmes sont traitées « par zone ». Au total, chaque bulletin contient onze pages d'information. Les pages des bulletins ont des formats de types différents, propres à chaque thème considéré.

| johier Edition Altichage                        | Farais Q                                  | utik 7                                    | 20 VA                         |                                       |                                                                                                    |                                         |                               | 6                     |
|-------------------------------------------------|-------------------------------------------|-------------------------------------------|-------------------------------|---------------------------------------|----------------------------------------------------------------------------------------------------|-----------------------------------------|-------------------------------|-----------------------|
| ia<br>nicialarta<br>tesse[€] ⊂ laboriya) for os | Anites                                    | (†)<br>Actualian Dé<br>Abalsembra         | a Q<br>manage Becher          | he Fexare                             | - J<br>Hotongae                                                                                                    | En.                                     | inprose E                     | ∑<br>táun<br>⊘05 ∐ter |
| <b>\$</b> \$\$\$\$                              | Participatio<br>Dennées en                | na Engu<br>urtuzeller                     | itee&Traidements<br>Bulletias | <mark>Carles</mark><br>Séries tengare | Phone milie<br>les Strue                                                                                                    | usísiles<br>tures de taill              | Catalogue pei<br>es Autres re | anna<br>sullus        |
| Bulletin Nº 5<br>(sonti 2008)                   | Zone: Diak<br>Motz arril                  | ka Anal<br>99                             |                               |                                       | Zoner Dia<br>Moto juin                                                                                                    | kka-Aval<br>99                          |                               |                       |
| Bulletin B*6<br>(orginalise 1986)               | Joneousine de                             | Paemore 41                                | 53 sorties/seman              | cs                                    | botenzité d                                                                                                    | le J Sermone: 3                         | 2814 sortirs/see              | ouines                |
| fulletin 6"7<br>(amil 399)                      | Structure to<br>technique d<br>Xubiseu Ki | ichnique de l'<br>loninante:<br>p1 35,0 % | turtintal den 96 de           | i sorties)                            | Structure :<br>technique<br>Xubiscu K                                                                                                    | teckouque de<br>dominante<br>3pi 43,3 % | i Santosté (en 94             | i des sorties)        |
| Bulletin B*8<br>(seytadas 1988)                 | deteitens te<br>Palangre a                | chnigus<br>en ep. 14,7 %                  |                               | form and at                           | deutaime t<br>Nasses dis                                                                                                    | ochnigas<br>persés 16,9                 | %                             |                       |
|                                                 | Controlax                                 | mantrib. (%)                              | Source of April 2004 (2004)   | contrib (%)                           | C LMAPI COST                                                                                                    | contrib (%                              | )                             | southb (3             |
| Bulletin Nº 9                                   | Seeme                                     | 14.6                                      | a parver                      | 11,6                                  | Seane                                                                                                    |                                         | ip covier.                    | 40                    |
|                                                 | Forman                                    |                                           | filet dirry                   | (C = Ca.)                             | Fouries                                                                                                    | 8.2                                     | filet dins.                   |                       |
| 100                                             | a contractor                              |                                           |                               |                                       | and the second second se |                                         |                               |                       |

Ici la page obtenue en double-cliquant la zone « Diakka-aval » dans le thème « Activités de pêche » du Bulletin n°8 permet d'accéder à des informations sur l'intensité d'activité de pêche (exprimées en nombre de sorties déclarées), sur les techniques les plus utilisées etc...

### 7. Données sur l'évolution temporelle :

Au-delà des informations détaillées présentées dans le bulletin, le site contient également des résultats présentés de façon à donner des vues synthétiques sur les dynamiques . Ces vues sont organisées en mode cartographique et/ou en série temporelle.

# 7.1. Exemple (a) : dynamique de la répartition des effectifs de ménages dans les villages et campements

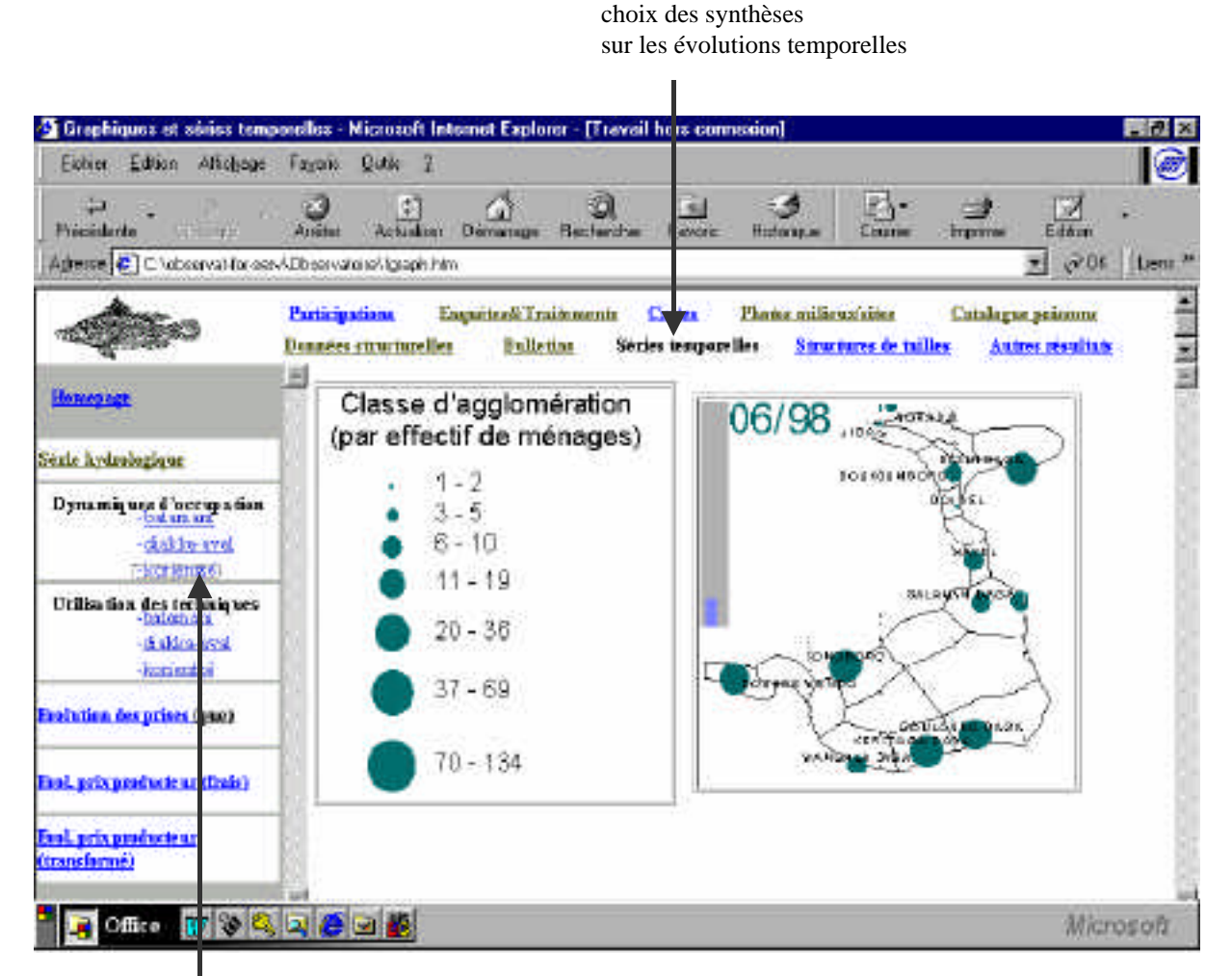

choix de la dynamique d'occupation dans la zone de Korientzé

La dynamique de la répartition des effectifs de ménages sur les sites d'habitat peut être appréciée, pour chacune des zones (ici la zone de Korientzé), à travers un petit film enchaînant les cartes successives issues des données des enquêtes bimestrielles et traitées par *Arcview*. Les cartes se succèdent au rythme de une toutes les deux secondes environ.

#### 7.2. Exemple (b) : évolution pluriannuelle des captures par unité d'effort

De nombreuses pages utilisent un mode de représentation en série temporelle (au sens strict), de façon à permettre d'embrasser en un seul coup d'œil les évolutions pluriannuelles.

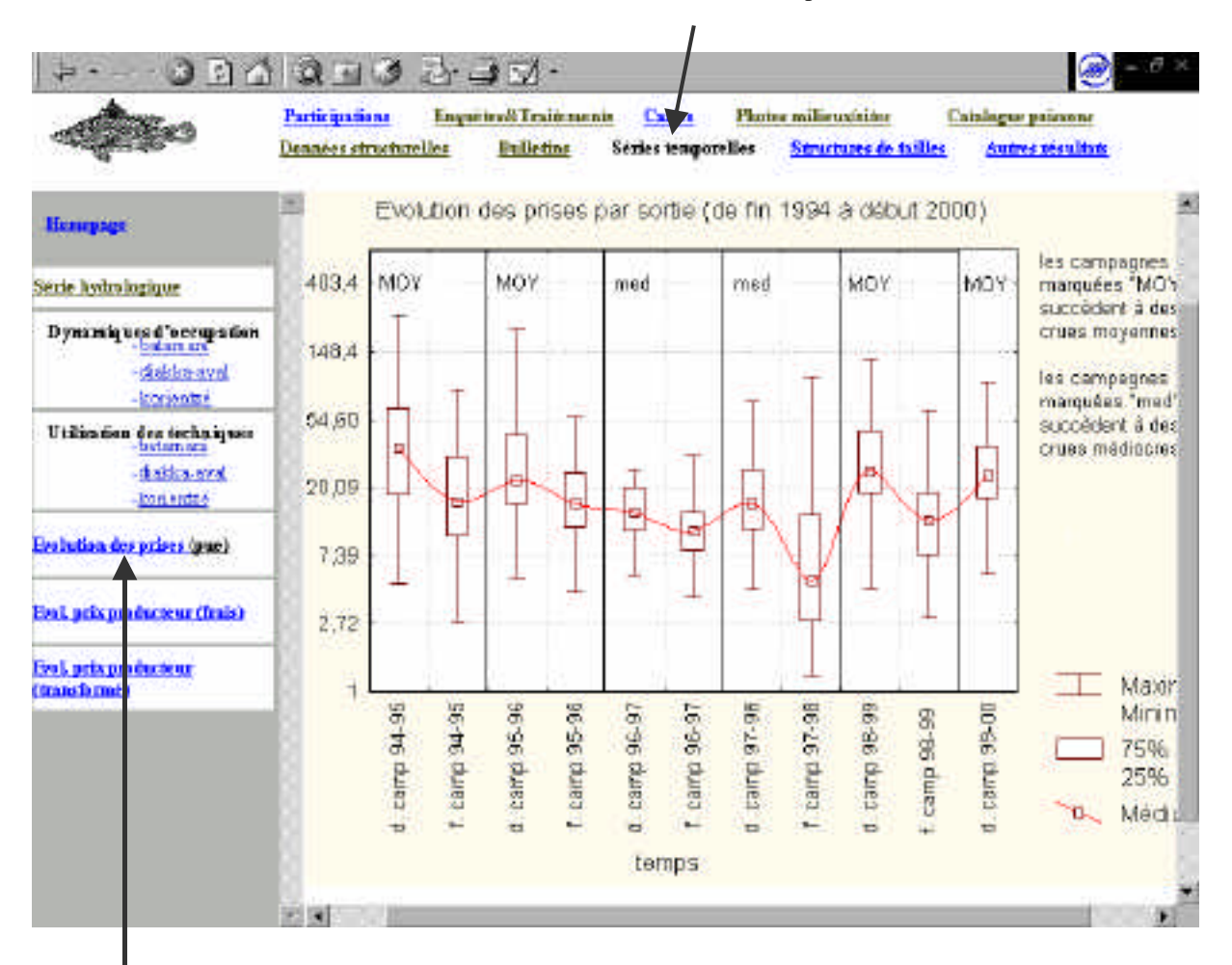

choix des synthèses sur les évolutions temporelles

choix du thème "évolution des prises" Les prises (ou capture) obtenues par unité d'effort (c'est-à-dire par sortie de pêche) constituent un indicateur de l'abondance de la ressource. La représentation synthétique est ici obtenue par une succession de distribution des valeurs observées, présentées en "boîte et moustaches". Chaque campagne est décrite en deux temps : distribution des prises par effort en début de campagne (novembre à mi mars) puis distribution des prises par sortie en fin de campagne (mi mars à mi août). Il apparaît clairement que les captures obtenues lors des campagnes précédées d'une crue moyenne "MOY" (cote supérieure à 6 m à Mopti) sont supérieures à celles obtenues lors des campagnes qui suivent des crues médiocres "med" (cote max. 5,50 à 6 m à Mopti).

#### 7.3. Exemple (c) : évolution des prix des produits de la pêche

Le mode de représentation en série temporelle convient également aux indicateurs économiques tels que les prix.

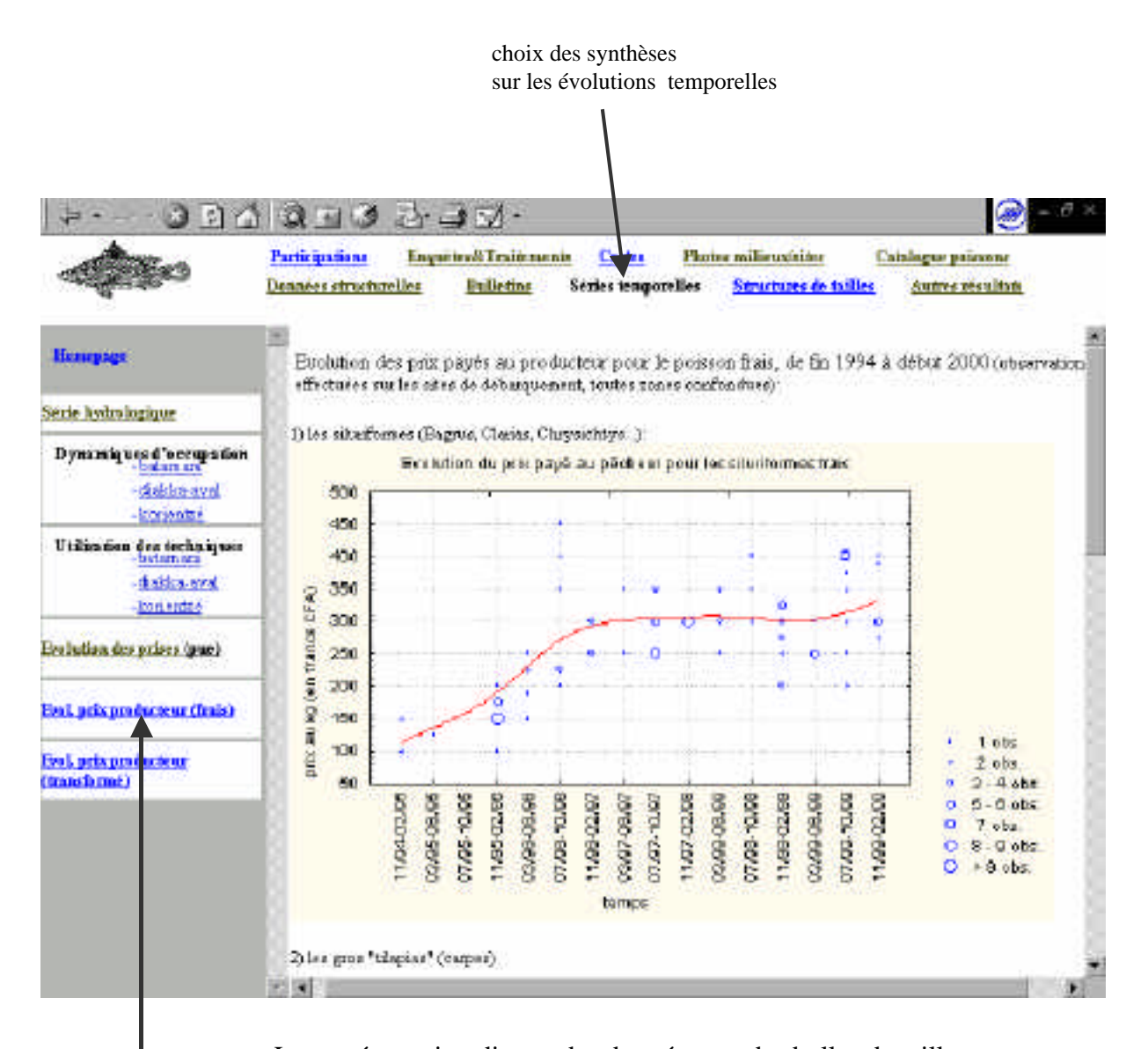

choix de l'évolution des prix

La représentation directe des données par des bulles de tailles proportionnelles aux nombres d'observations réalisées permet d'apprécier en un seul coup d'œil la progression de cet indicateur, notamment en ce qui concerne le poisson vendu en frais. Des fluctuations saisonnières sont également décelables.

## 8. Résultats d'analyses statistiques d'intérêt scientifique

La valorisation des données sur le plan scientifique exige le recours à d'autres modes de représentation graphique, permettant notamment des comparaisons avec les données d'archives, antérieures à l'observatoire. Cette valorisation est effectuée dans la rubrique "autres résultats".

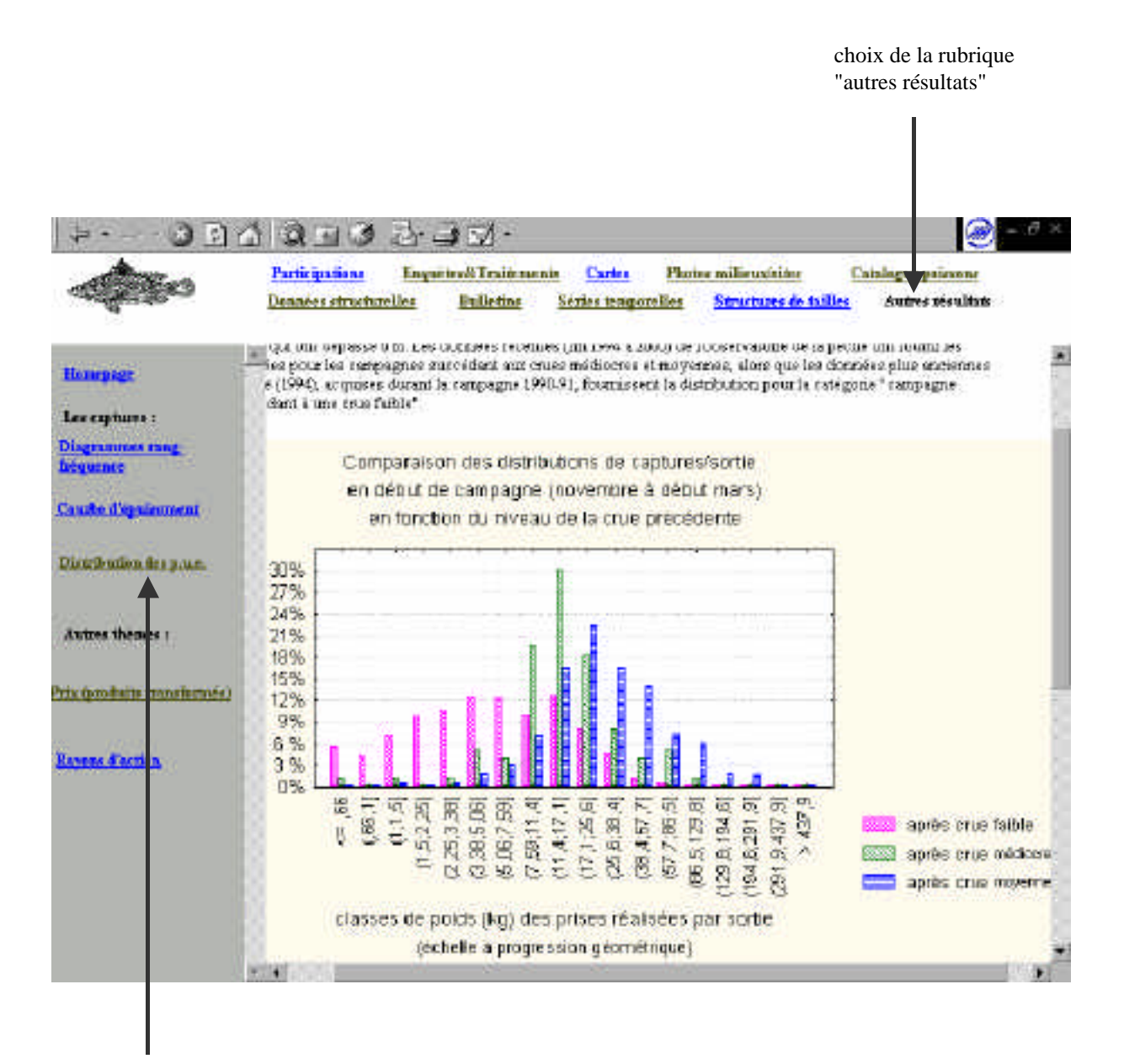

choix de visualiser les distributions de prises par unité d'effort En début de campagne de pêche, les distributions de prises (captures) par effort réalisées par sortie de pêche sont manifestement inférieures après les crues faibles (enregistrées en 1989 et 90) qu'après les crues moyennes et médiocres (enregistrées de 1994 à 2000, durant la phase d'existence de l'observatoire).

#### 9. Possibilité de réaction donnée aux utilisateurs du site

La réactivité des personnes proches ou lointaines qui consultent le site est rendue aisée par un lien disposé sur la page d'accueil qui déclenche la préparation d'un e-mail à destination des responsables scientifiques de l'observatoire à l'IER ou à l'IRD.

|                                                                                                    | aucliche Latau Kow I                                                                                                    |
|----------------------------------------------------------------------------------------------------|----------------------------------------------------------------------------------------------------|
| dila - a                                                                                                    | Anite Atlaker Devenue Belevice Force House Course Sector Edda                                                                                                    |
| gterse 💽 C Vaboa                                                                                                    | rval for cerval Ebeer value of index Min 📃 🔊 Of 👔 (ber                                                                                                    |
| Ant                                                                                                    | Participations Empiricali Trainments Cartes Phone milienzative Catalogue primme                                                                                                    |
| and the states                                                                                                    | Remains descriptions lies in the first second lies Compared to fully Automaticate and the Compared and the Automaticate and the Compared and the Compared and t |
|                                                                                                    | Fichier Edition Attichage Insertion Format Bunk Message ?                                                                                                    |
| Sites parents et ar                                                                                                    | 123 Environ 1 -7 X FE (FA 💁 122 123 124 124                                                                                                    |
| TIFR                                                                                                    |                                                                                                    |
| 125-21                                                                                                    | A 🔄 Phi Mood @ier.ml 🧭                                                                                                    |
| CIRCL.                                                                                                    | Co : 🔜 E cliquez (c) pour entrer les destivataires en copie s                                                                                                    |
| Le projet SIMES-W                                                                                                    | Con 🙀 < cilquez ini pour entres las dastinatarias en copia conforma resisible ?                                                                                                    |
|                                                                                                    | Objet: 4 diquestici pour entrer label >                                                                                                    |
| Product and the control of the control of the contr |                                                                                                    |
| A CONTRACTOR OF A 1741                                                                                                    |                                                                                                    |
| longer sédérnée                                                                                                    |                                                                                                    |
| langut nédáranie<br>Fragmanics pelo Dev                                                                                                    |                                                                                                    |
| longut nitionnin<br>Freguencis offeDov<br>Conductore mail :                                                                                                    |                                                                                                    |
| longer siderate<br>Frogramos orb Dev<br>Cendacie e mail :                                                                                                    |                                                                                                    |
| inger siterate<br>Frommas wieDer<br>Contrate mail :<br>Armen Kocki                                                                                                    |                                                                                                    |
| Inogen el terrete<br>Frechenses exfelber<br>Conducte el mail<br>Amana Restis<br>Fiene Marand                                                                                                    |                                                                                                    |
| Inogen ei dernie<br>Frogramme orfe Dev<br>Contactor e mail<br>Armens Fordej<br>Pierre Mirrord                                                                                                    |                                                                                                    |
| Inager siderate<br>Francisco arb Dav<br>Contacto e mail<br>Arran Rocki<br>Pierre Marcad                                                                                                    |                                                                                                    |
| Inogen siderate<br>Francis avfollow<br>Contacts e. mail<br>Annen Rocki<br>Fiens Manual                                                                                                    |                                                                                                    |
| Inogen el derade<br>Frogramme avfe Dav<br>Contactor el mail<br>Armena Riocici<br>Pierre Marrand                                                                                                    |                                                                                                    |
| Inoger el terrer<br>Frommes este Dev<br>Contacte e mail<br>Amara Riccia<br>Piene Marand                                                                                                    |                                                                                                    |
| International<br>From and a webby<br>Contract on mail<br>Aman Table<br>From Manual<br>From Manual<br>Oix d'envoyer<br>man Kodio, re                                                                                                    | un e-mail à apparition d'une fenêtre avec                                                                                                    |

l'utilisateur